## Implementing the ADC on Intel® MAX® 10-10M08 Evaluation Kit

By Sean D. Liming and John R. Malin Annabooks, LLC. – <u>www.annabooks.com</u>

October 2022

This hands-on article will create a simple design for the ADC controller that is built into the MAX 10 FPGAs. The Max 10 is used in conjunction with the higher-end Intel FPGA to provide the ADC support that these higher-end FPGAs don't support. The MAX 10 -10M08 Evaluation Kit developed by Terasic, Inc, is a very simple development board to help make it easy to get started developing with the Quartus Prime software.

The Project Requirements:

- Intel Quartus Prime Lite Edition V21.0 7zip is required to extract the tar file.
- Intel® MAX® 10 10M08 Evaluation Kit the evaluation kit and the schematic for the evaluation board are required. The schematic PDF file can be downloaded from the Intel FPGA website.
  - $\circ~$  Optional: a populated 10K\_ $\Omega$ Trimmer pot for R94 on the schematic, part number 3362P-1-103TLF.
- Intel FPGA Programming cable USB Blaster II or EthernetBlaster II. Unlike other FPGA boards, the MAX 10 -10M08 Evaluation Kit doesn't have a built-in USB Blaster solution; so a separate programming cable is required.
- A signal or function generator some kind an AC signal generator, i.e., BK Precision 4012A or equivalent is required.

**Note**: There are equivalent MAX 10 development and evaluation boards available. These boards can also be used as the target, but you will have to adjust to the available features on the board. Please make sure that you have the board's schematic files as these will be needed to identify pins.

### 1.1 Download and Install the Quartus Prime Lite Edition Software

The Quartus can run on Windows and different Linux distributions. The installation of the software has many steps. Please see the article <u>Intel® Quartus® Prime Lite and NIOS® II SBT for Eclipse</u> <u>Installation Instructions</u> on Annabooks.com to install the software needed for this hands-on exercise. All you need for this hands-on paper is the installation of the Quartus Prime Lite software with Max 10 support.

### 1.2 ADC Project

There are several parts in the MAX 10 family. The lower end of the family has 1 ADC block built in, and the upper end of the family has 2 ADC blocks.

The 10M08SAE144C8G that is on the evaluation kit board contains only 1 ADC block. To help create a design with the ADC, there is an ADC IP block that comes with the Quartus Prime software that can be used to create a design with the ADC. This IP block allows developers to quickly create a design without having to start from scratch. 10M08SAE144C8G's onboard 12-bit ADC has 8 input channels (CH1-CH8), a dedicated input channel 0 (ANIAN1), and a temperature sensing diode (TSD) channel as input. The 7 input channels are multiplexed with GPIOs. When the ADC is in the design, the ADC/GPIO multiplexed pins can only be used for ADC. A compilation error will occur if you try to make an assignment. The built-in temperature sensing diode (TSD) can measure the internal temperature of the MAX 10. The ADC is clocked using a phase-locked loop (PLL) The MAX 10 has 4 PLLs built in. IP blocks are used to implement the ADC and PLL into the design. For this hands-on example, we will create a design that uses two channels. The first is channel 1 which is

attached to a DC or AC source and the second is channel 7 which is connected to the R94 10KΩ trimmer pot. The ADC Toolkit that comes with Quartus Prime will read the output from the ADC.

#### 1.2.1 Create the Project

The first step is to create the design project.

- 1. Open Quartus.
- 2. Click on the New Project Wizard.

|                                                                               |                  | <b>*</b>            | New Project Wizard | 2        | Open Proje | ect        |               |       |
|-------------------------------------------------------------------------------|------------------|---------------------|--------------------|----------|------------|------------|---------------|-------|
|                                                                               | Compare Editions | <b>Buy Software</b> | Documentation      | Training | Support    | What's New | Notifications |       |
|                                                                               |                  |                     |                    |          |            |            |               |       |
|                                                                               |                  |                     |                    |          |            |            |               |       |
|                                                                               |                  |                     |                    |          |            |            |               |       |
|                                                                               |                  |                     |                    |          |            |            |               |       |
| Tutorial Video: <u>286 Transceiv</u><br>Tutorial Video: <u>Hyperflex Arch</u> |                  |                     |                    |          |            |            |               |       |
| Tutorial Video: <u>PCleGen2_DM</u>                                            |                  |                     |                    |          |            |            |               |       |
| Close page after project l Don't show this screen a                           | oad<br>gain      |                     |                    |          |            |            |               | (inte |

- 3. Click Next to the Introduction dialog.
- 4. Select or create a project directory c:\FPGA\ADC\_Example (Do not use the Quartus installation directory) and name the project "ADC0\_Example". Click Next.

**Note**: By default, the root directory is the Quartus installation directory. Make sure the root project directory is a separate path from the Quartus installation files.

- 5. Project Type: Empty project, click Next.
- 6. Add File, no files to add, click Next.
- 7. Family, Device & Board Settings, click the Board tab and select: MAX 10 FPGA 10M08 Evaluation Kit and click Next.

| New F | Project Wizard                                       |                |                     |                        |         |        |
|-------|------------------------------------------------------|----------------|---------------------|------------------------|---------|--------|
| mi    | y, Device & Board Settings                           |                |                     |                        |         |        |
|       | - Roard                                              |                |                     |                        |         |        |
| evic  | e board                                              |                |                     |                        |         |        |
| elec  | t the board/development kit you want to targe        | et for compila | ition.              |                        |         |        |
| amil  | y: MAX 10                                            | *              | Development Kit:    | Any                    |         | *      |
| vaila | ble boards:                                          |                |                     |                        |         |        |
|       | Name                                                 | Versi          | ion Fami            | ly Device              | Vendor  |        |
|       | Arrow MAX 10 DECA                                    | 0.9            | MAX 10              | 10M50DAF484C6GES       | Arrow   | 4976   |
|       | BeMicro MAX 10 FPGA Evaluation Kit                   | 1.0            | MAX 10              | 10M08DAF484C8GES       | Arrow   | 8064   |
|       | MAX 10 DE10 - Lite                                   | 1.0            | MAX 10              | 10M50DAF484C6GES       | Altera  | 4976   |
|       | MAX 10 FPGA 10M08 Evaluation Kit                     | 1.0            | MAX 10              | 10M08SAE144C8GES       | Altera  | 8064   |
|       | MAX 10 FPGA Development Kit                          | 1.0            | MAX 10              | 10M50DAF256C7G         | Altera  | 4976   |
|       | MAX 10 NEEK                                          | 1.0            | MAX 10              | 10M50DAF484I7G         | Terasic | 4976   |
|       | Odyssey MAX 10 FPGA Kit                              | 1.0            | MAX 10              | 10M08SAU169C8GES       | Macnica | 8064   |
|       |                                                      |                |                     |                        |         |        |
|       |                                                      |                |                     |                        |         |        |
| 10    | rate ten laval design file                           |                |                     |                        |         |        |
|       | cate top tever design ne.                            |                |                     |                        |         |        |
| an't  | find your board? Check the <u>Design Store</u> for a | additions and  | search for baseline | under Design Examples. |         |        |
|       |                                                      |                |                     |                        |         |        |
| Helr  |                                                      |                |                     | < Back Next >          | Finish  | Cancel |

- 8. EDA Tools, click Next.
- 9. Summary, click Finish.

**Note**: The actual MAX 10 on our board is the 10M08SAE144C8G, thus it is not an Engineering Sample (ES). The next two steps change the device to the production device. Your experience might be different. These next two optional steps change the device.

- 10. In the project navigation pane on the left, right-click on 10: 10M08SAE144C8GE, and select Device from the context menu.
- 11. In the Available devices, scroll down and select the 10M08SAE144C8G, click OK.

| Device Board                                                               |                                                                       |                                          |                                                       |                               |                           |                  |                                                |
|----------------------------------------------------------------------------|-----------------------------------------------------------------------|------------------------------------------|-------------------------------------------------------|-------------------------------|---------------------------|------------------|------------------------------------------------|
| Select the family and<br>You can install additio<br>To determine the vers  | device you want to t<br>onal device support v<br>ion of the Quartus P | arget for o<br>with the Ir<br>Prime soft | compilation.<br>nstall Devices co<br>ware in which yo | mmand on th<br>our target dev | ie Tools m<br>ice is supp | enu.<br>orted, r | refer to the <u>Device Support List</u> webpag |
| Device family                                                              |                                                                       |                                          |                                                       | Show in 'A                    | vailable de               | vices' li        | st                                             |
| Eamily: MAX 10 (I                                                          | DA/DF/DC/SA/SC/SI                                                     | L)                                       | *                                                     | Pac <u>k</u> age              |                           | Any              | ÷                                              |
| Dev <u>i</u> ce: All                                                       | e: All                                                                |                                          |                                                       | Pin <u>c</u> our              | it:                       | Any              | *                                              |
| Target device                                                              | arget device                                                          |                                          |                                                       | Core sp <u>e</u>              | ed grade:                 | Any              | •                                              |
| <ul> <li><u>A</u>uto device sel</li> <li><u>S</u>pecific device</li> </ul> | ected by the Fitter<br>selected in 'Available                         | e devices'                               | list                                                  | Name fil<br>✓ S <u>h</u> ov   | ter:<br>v advancec        | device           | 25                                             |
| Other: n/a                                                                 |                                                                       |                                          |                                                       | Device and                    | d Pin Optic               | ons              |                                                |
| A <u>v</u> ailable <mark>d</mark> evices:                                  |                                                                       |                                          |                                                       |                               |                           |                  |                                                |
| Name                                                                       | Core Voltage                                                          | LEs                                      | Total I/Os                                            | GPIOs                         | Memor                     | y Bits           | Embedded multiplier 9-bit elem                 |
| 10M08SAE144C8G                                                             | 3.3V                                                                  | 8064                                     | 101                                                   | 101                           | 387072                    |                  | 48                                             |
| 10M08SAE144C8GE                                                            | S 3.3V                                                                | 8064                                     | 101                                                   | 101                           | 387072                    |                  | 48                                             |
| 10M08SAE144I7G                                                             | 3.3V                                                                  | 8064                                     | 101                                                   | 101                           | 387072                    |                  | 48                                             |
|                                                                            | 3 31/                                                                 | 8064                                     | 101                                                   | 101                           | 387072                    |                  | 48                                             |
| 10M0854F144I7P                                                             |                                                                       |                                          |                                                       |                               |                           |                  |                                                |

#### 1.2.2 Create the Design Step 1: Platform Builder

Quartus supports many design types to create an FPGA design. The Platform Designer tool will be used for this hands-on exercise. Platform Builder makes it easy to add already-built IP blocks and interconnect them.

1. From the menu, select Tools->Platform Designer, or the Platform Designer icon from the toolbar.

ir

| ٩G | Evaluat       | tion Kit/ADC/ADC - ADC                           |   |   |
|----|---------------|--------------------------------------------------|---|---|
| ng | <u>T</u> ools | <u>W</u> indow <u>H</u> elp                      |   |   |
|    | Ru            | un Sim <u>u</u> lation Tool                      | ۲ |   |
|    | 🗞 La          | aunch Simulation Library <u>C</u> ompiler        |   | Ś |
|    | 🍇 La          | aunch Design Space E <u>x</u> plorer II          |   |   |
|    | S Ii          | ming Analyzer                                    |   |   |
|    | A             | dvisors                                          | • |   |
|    | 🚸 c <u>i</u>  | <u>h</u> ip Planner                              |   |   |
|    | 🍄 <u>D</u> e  | esign Partition Planner                          |   |   |
|    | Ne            | etlist <u>V</u> iewers                           | • |   |
|    | 🟸 Si          | gnal Tap Logic A <u>n</u> alyzer                 |   |   |
|    | न In          | -System Memory Content Editor                    |   |   |
|    | 🔤 Lo          | ogic Analyzer Interface Edito <u>r</u>           |   |   |
|    | 01 In         | -System Sources and Probes Editor                |   |   |
|    | <u>S</u> i    | gnal Probe Pins                                  |   |   |
|    | 🌺 <u>P</u> r  | rogrammer                                        |   |   |
|    | די 🦈          | FAG Chain Debugger                               |   |   |
|    | 👋 Fa          | ault Injection Debugger                          |   |   |
|    | Sy            | yst <u>e</u> m Debugging Tools                   | • |   |
|    | 불 IP          | Catalog                                          |   |   |
|    | Ni            | ios II So <u>f</u> tware Build Tools for Eclipse |   |   |
|    | 🚠 Pl          | atform <u>D</u> esigner                          |   |   |
|    | 🥖 То          | cl Scr <u>i</u> pts                              |   |   |
|    | Ci            | ustomi <u>z</u> e                                |   |   |
|    |               |                                                  |   |   |

The Platform Designer tool is launched. By default, a clock (clk\_0) is added to the design. Platform Designer tool makes it easy to add IP blocks and make interconnections between the blocks.

2. The top, left pane contains the IP Catalog with all the available IP blocks that come with Quartus Prime. In the search box, type ADC.

Platform Designer - unsaved.qsys\* (E:\FPGA\Intel Max 10 FPGA Evaluation )

File Edit System Generate View Tools Help

| 📂 IP Catalog 🛛 🕄                                                                                                    |                                                                                                    | - d 🗆  |
|----------------------------------------------------------------------------------------------------|----------------------------------------------------------------------------------------------------|--------|
| 🔍 adc                                                                                                    |                                                                                                    | × 🕸    |
| Project<br>Wew Component<br>Library<br>Processors and Peri<br>Peripherals<br>Modula<br>Modula<br>Modula<br>Generic IO<br>ADC Co | nt<br>ipherals<br>r ADC core Intel FPGA IP<br>r Dual ADC core Intel FPGA I<br>ontroller for DE-series Boards | P<br>5 |
| New Edit                                                                                                    |                                                                                                    | ➡ Add  |

3. Expanding the branches reveals the available IP. Double-click on Modular ADC core Intel FPGA IP. This will add the ADC IP to the design and open the Modular ADC core Intel FPGA IP configuration page.

| Modular ADC core Intel FPGA IP - modular_adc_0                      | x                                                                                       |
|---------------------------------------------------------------------|-----------------------------------------------------------------------------------------|
| Modular ADC core Intel FPGA IP                                      |                                                                                         |
| MegaGere, altera_modular_adc                                        | Documentation                                                                           |
| 🕆 Block Diagram                                                     | General                                                                                 |
| Show signals                                                        | ▼ Core Configuration                                                                    |
|                                                                     | Core Variant: Standard sequencer with Avalon-MM sample storage                          |
| modular_adc_0                                                       | Debug Path: Disabled v                                                                  |
| clock interrupt sample_store_irc                                    | * Clocks                                                                                |
| reset_sinkreset                                                     | ADC Sample Rate: 1 Mhz ~                                                                |
| adc_pll_clock clock                                                 | ADC Input Clock: 10 Mhz 🗸                                                               |
| adc_pl_locked conduit                                               | * Reference Voltage                                                                     |
| sequencer_csr avalon                                                | Reference Voltage Source: External ~                                                    |
| sample_store_csr avalon                                             | External Reference Voltage: 2.5 v                                                       |
| altera_modular_ado                                                  | * Logic Simulation                                                                      |
|                                                                     | Enable user created expected output file: Disabled V                                    |
|                                                                     |                                                                                         |
|                                                                     | Channels Sequencer                                                                      |
|                                                                     | CH0 CH1 CH2 CH3 CH4 CH5 CH6 CH7 CH8 TSD                                                 |
|                                                                     | Channel 0                                                                               |
|                                                                     | Use Channel 0 (Dedicated analog input pin - ANAIN)                                      |
|                                                                     |                                                                                         |
|                                                                     |                                                                                         |
|                                                                     |                                                                                         |
|                                                                     |                                                                                         |
|                                                                     |                                                                                         |
|                                                                     |                                                                                         |
|                                                                     |                                                                                         |
|                                                                     |                                                                                         |
|                                                                     |                                                                                         |
|                                                                     |                                                                                         |
|                                                                     |                                                                                         |
|                                                                     |                                                                                         |
|                                                                     |                                                                                         |
|                                                                     |                                                                                         |
| Fror: modular adc. 0: Sequencer Slot 1 is pointing to Channel which | is not available in current selected device part. Please re-configure Sequencer Slot 1. |
| Warning: modular_adc_0: Error converting csd slot value 30 to strin | ig output code.                                                                         |
|                                                                     |                                                                                         |
|                                                                     |                                                                                         |
|                                                                     |                                                                                         |
|                                                                     | Cancel Finish                                                                           |

- 4. In the General tab, set the following:
  - a. Core Variant: Standard sequencer with Avalon-MM sample storage.
  - b. Debug Path: Enable.
  - c. ADC Sample Rate: 1 MHz.
  - d. ASC Input Clock: 10 MHz.
  - e. Reference Voltage Source: External.
  - f. Internal reference Voltage: 3.3V
  - g. Enable user created expected output file: Disabled.

The ADC IP block supports several implementation variants. The one chosen will use the MAX 10's internal RAM to save the data. Since the ADC Toolkit will be used to monitor the ADC output, the Debug Path is set to Enabled. The evaluation kit has a 2.5 V reference voltage for the ADC; but since the 10K trimmer pot can supply 3.3 V to the channel, we will use the internal 3.3V.

| General                                   |                                                         |
|-------------------------------------------|---------------------------------------------------------|
| Core Configuration                        |                                                         |
| Core Variant:                             | Standard sequencer with Avalon-MM sample storage $\sim$ |
| Debug Path:                               | Enabled 🗸                                               |
| ▼ Clocks                                  |                                                         |
| ADC Sample Rate:                          | 1 Mhz 🗸                                                 |
| ADC Input Clock:                          | 10 Mhz $\sim$                                           |
| Reference Voltage                         |                                                         |
| Reference Voltage Source:                 | Internal 🗸                                              |
| Internal Reference Voltage:               | 3.3 V V                                                 |
| Logic Simulation                          |                                                         |
| Enable user created expected output file: | Disabled $\checkmark$                                   |
| Channels Sequencer                        |                                                         |
| CH0 CH1 CH2 CH3 CH4 CH5 CH6               | 5 CH7 CH8 TSD                                           |
| Channel 0                                 |                                                         |
| Use Channel 0 (Dedicated analog inp       | put pin - ANAIN)                                        |
|                                           |                                                         |

5. In the Channels tab, click on CH1, and check the "Use Channel 1" box.

| Channels | Sequence                 | er    |         |     |     |     |     |  |
|----------|--------------------------|-------|---------|-----|-----|-----|-----|--|
| CH0 CH   | CH2                      | CH3 C | CH4 CH5 | CH6 | CH7 | CH8 | TSD |  |
| ▼ Chan   | <b>nel 1</b><br>e Channe | 1     |         |     |     |     |     |  |

- 6. Click on CH7, and check the "Use Channel 7" box.
- 7. Click on the Sequencer tab.
- 8. Set the number of slots used to 3.
- 9. Set Slot 1: to CH1 and Slot 2: to CH 7.

| Channels Sequen   | ter             |
|-------------------|-----------------|
| Conversion Set    | quence Length   |
| Number of slot us | ed: 2 🗸         |
|                   |                 |
| Conversion Se     | quence Channels |
| Slot 1 :          | CH 1 🗸 🗸        |
| Slot 2 :          | CH 7 🗸          |
|                   |                 |
|                   |                 |

- 10. Click Finish.
- 11. The ADC will be added to the design. In the System Contents, you will see the ADC has been added to the list of devices to be interconnected. Right-click on the name and rename the device to ADC0.

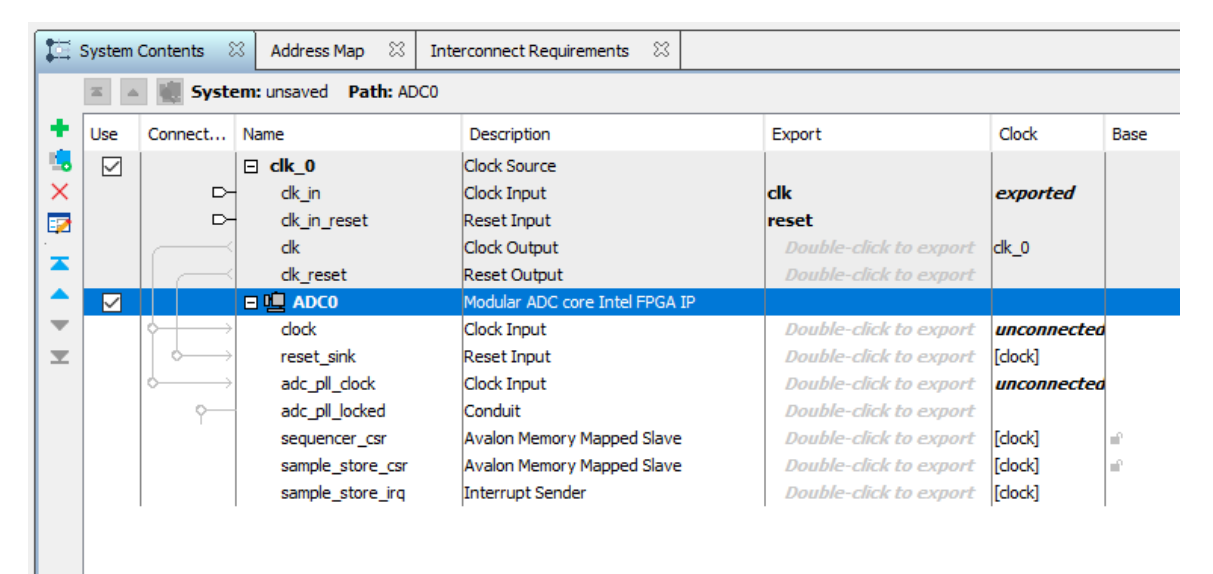

- 12. Now we need to add the PLL. In the IP Catalog, type pll in the search.
- 13. A number of different PLLs appear in the branches, but only a few are available. Doubleclick on the ALTPLL Intel FPGA IP to add to the design.

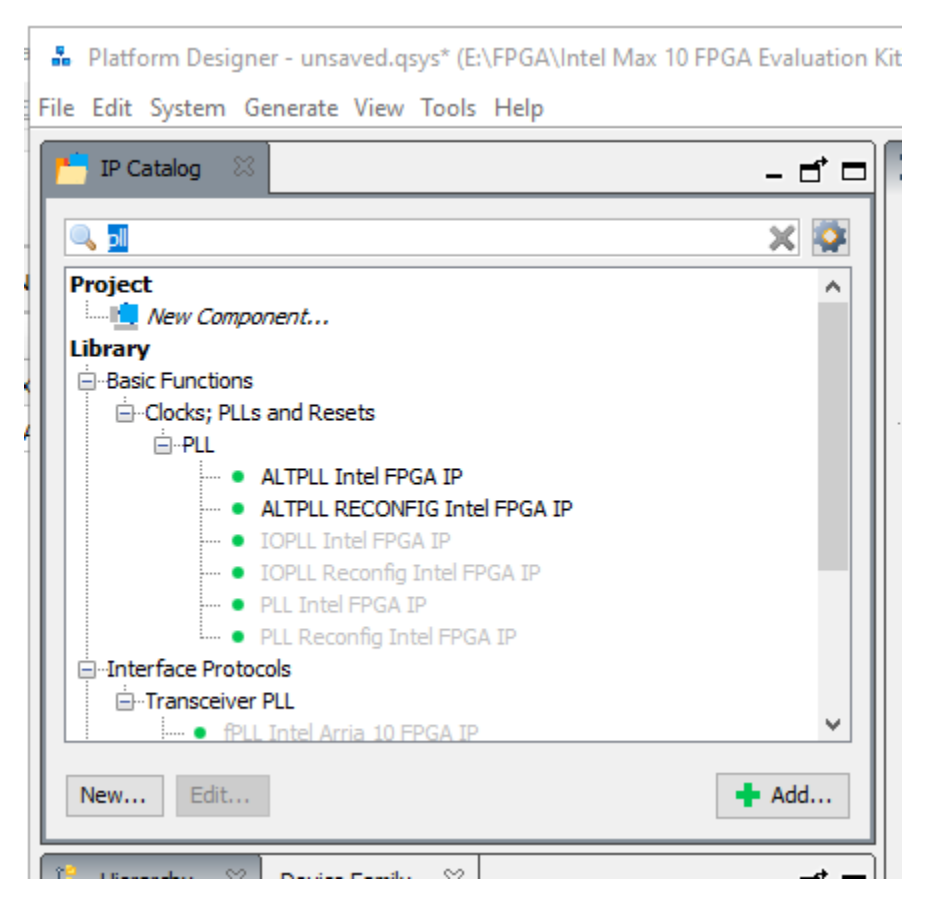

14. The PLL is added and the ALTPLL Intel FPGA IP configuration page appears. The configuration page has a workflow-like presentation. Tab 1 Parameter Settings contains the general settings for the PLL. For the "What is the frequency of the inclk0 input?" set the value to 50.000 MHz. The evaluation kit has a 50 MHz oscillator.

| K MegaWizard Plug-In Manager [page 1 of 11]                                                                                                    |                  | ? ×       |
|----------------------------------------------------------------------------------------------------|------------------|-----------|
| ALTPLL                                                                                                    |                  |           |
| Parameter<br>Settings         PLL         Output           Image: Settings         Image: Settings         Image: Settings         Image: Settings |                  |           |
| General/Modes Inputs/Lock Bandwidth/SS Clock switchover                                                                                            |                  |           |
| Currently selected device fami                                                                                                    | ily: MAX 10      | Ŧ         |
| ALIFE 1030043330101004                                                                                                    | Match projec     | t/default |
| inclk0 inclk0 frequency: 50.000 MHz Incked Able to implement the requested PLL                                                                     |                  |           |
| Cik Ratio Ph (dg) DC (%)                                                                                                    |                  |           |
| Which device speed grade will you be using?                                                                                                    | iy 💌             |           |
| MAX 10 Use military temperature range devices only                                                                                                 |                  |           |
| What is the frequency of the indk0 input? 50                                                                                                    | .000             | MHz 💌     |
| Set up PLL in LVDS mode Data rate: No                                                                                                    | ot Available 💌 🛛 | Mbps      |
| PLL Type                                                                                                    |                  |           |

- 15. Click Next.
- 16. Optional: Uncheck the box next to "Create an 'areset' input to asynchronously reset the PLL". This signal is not needed for this design, and this will remove one warning from the list. Leave Create 'locked' output checked.

| 🛪 MegaWizard Plug-In Manager [page 2 of 11]                                                                                                    | ? | $\times$ |
|----------------------------------------------------------------------------------------------------|---|----------|
|                                                                                                    |   |          |
| Parameter<br>Settings         Pll         Output         EDA                                                                                                    |   |          |
| General/Modes / Inputs/Lock / Bandwidth/SS / Clock switchover /                                                                                                    |   |          |
| ALTPLL 1656643596187884<br>incik0 incik0 frequency: 50.000 MHz<br>Operation Mode: Normal<br>CK Ratio Ph (dg) DC (%)<br>ico 1/5 0.00 50.00<br>MAX 10<br>MAX 10<br>Able to implement the requested PLL<br>Optional Inputs<br>Create an 'pilena' input to selectively enable the PLL<br>Create an 'pidena' input to selectively enable the PLL<br>Create an 'pidena' input to selectively enable the phase/frequency detector<br>Lock Output<br>Create locked' output<br>Enable self-reset on loss lock<br>Advanced Parameters<br>Using these parameters is recommended for advanced users only<br>Create output file(s) using the 'Advanced' PLL parameters |   |          |

- 17. Click on 3. Output Clocks tab.
- 18. There are 5 output clock settings. All we need is clk c0. Under clk c0 click the radio button next to Enter output clock frequency.
- 19. Set the Requested Settings to 10.00 MHz. This is to match the input clock frequency of the ADC.

| 👋 MegaWizard Plug-In Manager [page 6 of 1                                                                         |                                                                                                    | ? ×                                    |
|----------------------------------------------------------------------------------------------------|----------------------------------------------------------------------------------------------------|----------------------------------------|
|                                                                                                    |                                                                                                    |                                        |
| Parameter         PLL         3 Output           Settings         Reconfiguration         Clocks                  | 4 EDA                                                                                                    |                                        |
| dkc0 $dkc1$ $dkc2$ $dkc3$                                                                                         | > dk c4 >                                                                                                    |                                        |
| ALTPLL1656643596187884<br>inclk0<br>Operation Mode: Normal<br>Cik Ratio Ph (dg) DC (%)<br>o 1/5 0.00 50.00<br>MAX | CO - Core/External Output Clock<br>Able to implement the requested PLL<br>Use this dock<br>Clock Tap Settings | Actual Settings 10.00000 1 50.00 50.00 |

- 20. Click Finish.
- 21. The PLL is added to the design. Rename the PLL to PLLforADC0. As there are 4 PLLs in the MAX 10, a good name helps show what the PLL is connected to.

|              |                                    | sample_store_csr      | Avalon Memory Mapped Slave | Double-click to export | [clock]       | e^. |
|--------------|------------------------------------|-----------------------|----------------------------|------------------------|---------------|-----|
|              |                                    | sample_store_irq      | Interrupt Sender           | Double-click to export | [clock]       |     |
| $\checkmark$ |                                    | PLLforADC0            | ALTPLL Intel FPGA IP       |                        |               |     |
|              | $\diamond \rightarrow \rightarrow$ | inclk_interface       | Clock Input                | Double-click to export | unconnected   |     |
|              |                                    | inclk_interface_reset | Reset Input                | Double-click to export | [inclk_interf |     |
|              |                                    | pll_slave             | Avalon Memory Mapped Slave | Double-click to export | [inclk_interf | e e |
|              |                                    | c0                    | Clock Output               | Double-click to export | PLL for ADC0  |     |
|              |                                    | areset_conduit        | Conduit                    | Double-click to export |               |     |
|              |                                    | locked_conduit        | Conduit                    | Double-click to export |               |     |

22. Last item to add is the JTAG bridge so we can interact with the ADC output using the ADC Tool. In the IP catalog, type JTAG in the search.

| 👗 Platform Des   | igner - unsaved.qsys* (E:\FPGA\Intel Max 10 FP   | GA Evaluation Ki |
|------------------|--------------------------------------------------|------------------|
| File Edit System | Generate View Tools Help                         |                  |
| r IP Catalog     | 8                                                | - 🗗 🗖            |
| 🔍 JTAG           |                                                  | × 🔯              |
| Project          | mponent                                          |                  |
| Library          | ons<br>and Adaptors                              |                  |
| ⊟Mem             | <ul> <li>JTAG to Avalon Master Bridge</li> </ul> |                  |
| ⊡Debu            | on; Debug and Verification<br>ug and Performance |                  |
|                  | Altera Virtual JTAG                              |                  |
| ⊡ Interface Pro  | otocols                                          |                  |
|                  | JTAG UART Intel FPGA IP                          |                  |
| New Edit         | t                                                | 🛉 Add            |

- 23. Double-click on the JTAG to Avalon Master Bridge to add it to the design.
- 24. A configuration page will appear. Click Finish.
- 25. Rename the JTAG to JTAGBridge.
- 26. Now we need to connect everything together. The first step is to connect clk\_0 output to the 3 other devices. In the System Contents tab, click on the dots that connect clk\_0 Clock Output to the clock inputs for all three devices. Don't connect the adc\_pll\_clock to this line.

| 12  | System       | Contents 🛛              | Address Map 🛛    | Interconnect | Requirements 🛛      |              |
|-----|--------------|-------------------------|------------------|--------------|---------------------|--------------|
|     | <b>X</b>     | 😻 System:               | unsaved Path: JT | AGBridge.clk |                     |              |
| +   | Use          | Connections             | Name             |              | Description         |              |
| 1   |              |                         | ⊡ clk_0          |              | Clock Source        |              |
| ×   |              | Ŷ                       | —⊂– dk_in        |              | Clock Input         |              |
|     |              |                         | —□- dk_in_re     | eset         | Reset Input         | 1            |
| ·   |              |                         | - clk            |              | Clock Output        |              |
|     |              |                         | dk_rese          | t            | Reset Output        |              |
|     | $\checkmark$ |                         | □ 🛄 ADC0         |              | Modular ADC core I  | ntel FPGA IP |
| •   |              |                         | → clock          |              | Clock Input         |              |
| E I |              | $  \diamond   \diamond$ | → reset_si       | nk           | Reset Input         |              |
|     |              |                         | → adc_pll_       | clock        | Clock Input         |              |
|     |              |                         | odc_pll_l        | ocked        | Conduit             |              |
|     |              |                         |                  | er_csr       | Avalon Memory Map   | ped Slave    |
|     |              |                         | → sample_        | store_csr    | Avalon Memory Map   | ped Slave    |
|     |              |                         | sample_          | store_irq    | Interrupt Sender    |              |
|     |              |                         | PLLforAL         | )C0          | ALTPLL Intel FPGA I | P            |
|     |              | •                       | → inclk_int      | erface       | Clock Input         |              |
|     |              |                         | inclk_int        | erface_reset | Reset Input         |              |
|     |              |                         | → pll_slave      |              | Avalon Memory Map   | ped Slave    |
|     |              |                         |                  |              | Clock Output        |              |
|     |              |                         | areset_c         | conduit      | Conduit             |              |
|     |              |                         | locked_c         | onduit       | Conduit             |              |
|     |              |                         | 回 咀 JTAGE        | Bridge       | JTAG to Avalon Mas  | ter Bridge   |
|     |              |                         | → dk             |              | Clock Input         |              |
|     |              |                         | → dk_rese        | t            | Reset Input         |              |
|     |              |                         | master           |              | Avalon Memory Map   | oped Master  |
|     |              |                         | master_          | reset        | Reset Output        |              |
|     |              |                         |                  |              |                     |              |
|     |              |                         |                  |              |                     |              |

27. Now connect clk\_0's clk\_reset to the 3 devices' Reset Input pins.

| <b>1</b> 23 | System       | Contents 🛛 🛛 🗛                          | lress Map 🛛 Interconnect            | Requirements 🛛                 |
|-------------|--------------|-----------------------------------------|-------------------------------------|--------------------------------|
|             | <b>X</b>     | System: unsa                            | aved <b>Path:</b> JTAGBridge.clk_re | eset                           |
| +           | Use          | Connections                             | Name                                | Description                    |
|             |              |                                         | ⊡ clk_0                             | Clock Source                   |
| ×           |              |                                         | ⊢ dk_in                             | Clock Input                    |
|             |              | °—□                                     | ⊢ dk_in_reset                       | Reset Input                    |
|             |              |                                         | < dk                                | Clock Output                   |
|             |              |                                         | < dk_reset                          | Reset Output                   |
|             | $\checkmark$ |                                         | 曰 🛄 ADC0                            | Modular ADC core Intel FPGA IP |
| •           |              | • • • • • • • • • • • • • • • • • • • • | > clock                             | Clock Input                    |
| <b>T</b>    |              | 🛉 🕂 🔶 —                                 | > reset_sink                        | Reset Input                    |
|             |              | ¢                                       | adc_pll_clock                       | Clock Input                    |
|             |              | <b>○</b> −                              | adc_pll_locked                      | Conduit                        |
|             |              | ○                                       | sequencer_csr                       | Avalon Memory Mapped Slave     |
|             |              |                                         | sample_store_csr                    | Avalon Memory Mapped Slave     |
|             |              |                                         | sample_store_irq                    | Interrupt Sender               |
|             |              |                                         | PLLforADC0                          | ALTPLL Intel FPGA IP           |
|             |              | <b>+  </b> +   -   -                    | inclk_interface                     | Clock Input                    |
|             |              |                                         | indk_interface_reset                | Reset Input                    |
|             |              |                                         | pll_slave                           | Avalon Memory Mapped Slave     |
|             |              |                                         | < <b>c0</b>                         | Clock Output                   |
|             |              |                                         | areset_conduit                      | Conduit                        |
|             |              | ф. –                                    | locked_conduit                      | Conduit                        |
|             |              |                                         | 回 咀 JTAGBridge                      | JTAG to Avalon Master Bridge   |
|             |              | • •                                     | → dk                                | Clock Input                    |
|             |              |                                         | dk_reset                            | Reset Input                    |
|             |              |                                         | master                              | Avalon Memory Mapped Master    |
|             |              |                                         | <pre>master_reset</pre>             | Reset Output                   |
|             |              |                                         |                                     |                                |

28. Next, we connect the PLL output clock (c0) to the ADC PLL clock input (adc\_pll\_clock).

| 13       | System       | Contents 🛛 🛛 🛛 🛛 🕅 Addr                       | ess Map 🛛 Interconnect                | Requirements 🛛                 |   |
|----------|--------------|-----------------------------------------------|---------------------------------------|--------------------------------|---|
|          | *            | System: unsav                                 | ved <b>Path:</b> ADC0.adc_pll_do      | ck                             |   |
| +        | Use          | Connections                                   | Name                                  | Description                    |   |
|          |              |                                               | 🗆 clk_0                               | Clock Source                   | Γ |
| ×        |              | ·                                             | - dk_in                               | Clock Input                    | • |
|          |              | ° <u>−</u> ⊳-                                 | - dk_in_reset                         | Reset Input                    | 1 |
|          |              |                                               | clk                                   | Clock Output                   |   |
|          |              |                                               | dk_reset                              | Reset Output                   |   |
|          | $\checkmark$ |                                               | 曰 咀 ADC0                              | Modular ADC core Intel FPGA IP |   |
| •        |              | $  \bullet   \circ   \rightarrow$             | - clock                               | Clock Input                    |   |
| <b>_</b> |              | $   \downarrow \downarrow \rightarrow$        | reset_sink                            | Reset Input                    |   |
|          |              |                                               | adc_pll_clock                         | Clock Input                    |   |
|          |              |                                               | adc_pll_locked                        | Conduit                        |   |
|          |              | $    \rangle$                                 | sequencer_csr                         | Avalon Memory Mapped Slave     |   |
|          |              | $       \diamond + \rightarrow$               | sample_store_csr                      | Avalon Memory Mapped Slave     |   |
|          |              |                                               | sample_store_irq                      | Interrupt Sender               | L |
|          |              |                                               | PLLforADC0                            | ALTPLL Intel FPGA IP           |   |
|          |              | <b>♦                                     </b> | inclk_interface                       | Clock Input                    |   |
|          |              |                                               | inclk_interface_reset                 | Reset Input                    |   |
|          |              | $      \uparrow \rightarrow$                  | pll_slave                             | Avalon Memory Mapped Slave     |   |
|          |              |                                               | c0                                    | Clock Output                   |   |
|          |              |                                               | areset_conduit                        | Conduit                        |   |
|          |              |                                               | locked_conduit                        | Conduit                        | l |
|          |              |                                               | · · · · · · · · · · · · · · · · · · · | JTAG to Avalon Master Bridge   |   |
|          |              |                                               | clk                                   | Clock Input                    |   |
|          |              |                                               | clk_reset                             | Reset Input                    |   |
|          |              |                                               | master                                | Avalon Memory Mapped Master    |   |
|          |              |                                               | master_reset                          | Reset Output                   |   |
|          |              |                                               |                                       |                                |   |

29. Connect the PLL's locked\_conduit to the ADC's asc\_pll\_locked pin.

| [四]      | System (     | Contents 🛛 Address                      | Map 🛛 Interconnect Red    | quirements 🖾                   |
|----------|--------------|-----------------------------------------|---------------------------|--------------------------------|
|          | <b>X</b>     | System: unsaved                         | Path: PLLforADC0.locked_c | onduit                         |
| +        | Use          | Connections                             | Name                      | Description                    |
| ц,       |              |                                         | □ clk_0                   | Clock Source                   |
| $\times$ |              | ° −−-                                   | dk_in                     | Clock Input                    |
| 2        |              |                                         | dk_in_reset               | Reset Input                    |
|          |              |                                         | dk                        | Clock Output                   |
| -        |              |                                         | dk_reset                  | Reset Output                   |
| <b>^</b> | $\checkmark$ |                                         | 曰 喧                       | Modular ADC core Intel FPGA IP |
| •        |              | $  \bullet   \bullet   \longrightarrow$ | clock                     | Clock Input                    |
| <b>T</b> |              | $   \bullet   \to \to$                  | reset_sink                | Reset Input                    |
|          |              | $  \phi   \phi   \rightarrow$           | adc_pll_clock             | Clock Input                    |
|          |              | +                                       | adc_pll_locked            | Conduit                        |
|          |              | $  \rangle \rightarrow \rightarrow$     | sequencer_csr             | Avalon Memory Mapped Slave     |
|          |              |                                         | sample_store_csr          | Avalon Memory Mapped Slave     |
|          |              |                                         | sample_store_irq          | Interrupt Sender               |
|          |              |                                         | PLLforADC0                | ALTPLL Intel FPGA IP           |
|          |              | $  \bullet   \bullet   \to$             | inclk_interface           | Clock Input                    |
|          |              | $   \bullet   \circ   \rightarrow$      | inclk_interface_reset     | Reset Input                    |
|          |              | $    \diamond \rightarrow \rightarrow$  | pll_slave                 | Avalon Memory Mapped Slave     |
|          |              |                                         | c0                        | Clock Output                   |
|          |              |                                         | areset_conduit            | Conduit                        |
|          |              | · · · · · · · · · · · · · · · · · · ·   | locked_conduit            | Conduit                        |
|          | $\checkmark$ |                                         | 드 멘 JTAGBridge            | JTAG to Avalon Master Bridge   |
|          |              | $ \bullet \circ  \rightarrow$           | dk                        | Clock Input                    |
|          |              | $  \bullet   \uparrow \longrightarrow$  | dk_reset                  | Reset Input                    |
|          |              |                                         | master                    | Avalon Memory Mapped Master    |
|          |              |                                         | master_reset              | Reset Output                   |

30. We need the JTAG to be able to access the data. Connect the JTAGBridge's master to ADC0's sequence\_csr and sample\_store\_csr.

|          | System       | Contents 🛛          | Address I         | Map 🛛    | Interconnect Re  | quirements 🛛     |                 |
|----------|--------------|---------------------|-------------------|----------|------------------|------------------|-----------------|
|          | <b>X</b>     | 😻 System            | unsaved           | Path: AD | C0.sample_store_ | csr              |                 |
| +        | Use          | Connections         |                   | Name     |                  | Description      |                 |
|          |              |                     |                   | ⊟ clk_0  |                  | Clock Source     |                 |
| X        |              | Ŷ                   |                   | dk_in    |                  | Clock Input      |                 |
|          |              | •                   |                   | dk_in    | _reset           | Reset Input      | 1               |
|          |              |                     |                   | dk       |                  | Clock Output     |                 |
|          |              |                     |                   | dk_re    | eset             | Reset Output     |                 |
|          | $\checkmark$ |                     |                   | 回 🛄 🗚 🖸  | C <b>O</b>       | Modular ADC cor  | e Intel FPGA IP |
|          |              | ♦                   | $\longrightarrow$ | clock    |                  | Clock Input      |                 |
| <b>_</b> |              | 🛉 🕂 🔶               | $\longrightarrow$ | reset    | sink             | Reset Input      |                 |
|          |              | ¢                   | $\longrightarrow$ | adc_p    | oll_clock        | Clock Input      |                 |
|          |              |                     | <b>♦</b> ──┤      | adc_p    | oll_locked       | Conduit          |                 |
|          |              | 🛉                   | $\rightarrow$     | seque    | encer_csr        | Avalon Memory I  | Mapped Slave    |
|          |              |                     | $\rightarrow$     | samp     | le_store_csr     | Avalon Memory I  | Mapped Slave    |
|          |              |                     |                   | samp     | e_store_irq      | Interrupt Sender |                 |
|          |              |                     |                   | PLLfor   | ADC0             | ALTPLL Intel FPG | SA IP           |
|          |              | │ <b>┿╶┤╶┊╴┨</b> ╶┤ | $\rightarrow$     | inclk_   | interface        | Clock Input      |                 |
|          |              | 🛉   🛔 🕆             | $\rightarrow$     | inclk_   | interface_reset  | Reset Input      |                 |
|          |              |                     | $\rightarrow$     | pll_sla  | ave              | Avalon Memory I  | Mapped Slave    |
|          |              |                     |                   | c0       |                  | Clock Output     |                 |
|          |              |                     | <u> </u>          | arese    | t_conduit        | Conduit          |                 |
|          |              |                     | •                 | locked   | d_conduit        | Conduit          |                 |
|          | $\checkmark$ |                     |                   | ⊡ 🛄 JTA  | GBridge          | JTAG to Avalon I | Master Bridge   |
|          |              | • • •               | $\longrightarrow$ | clk      |                  | Clock Input      |                 |
|          |              | • •                 | $\longrightarrow$ | clk_re   | eset             | Reset Input      |                 |
|          |              | · · ·               | <b></b>           | maste    | er               | Avalon Memory I  | Mapped Master   |
|          |              | l `                 |                   | maste    | er_reset         | Reset Output     |                 |
|          |              |                     |                   |          |                  |                  |                 |

There will be an error after these connections are made since ADC lines have the same address.

| Messages  |                                                                |                                                                                                    |
|-----------|----------------------------------------------------------------|----------------------------------------------------------------------------------------------------|
| Туре      | Path                                                           | Message                                                                                             |
| <b>- </b> | 1 Error                                                        |                                                                                                    |
| 8         | unsaved.JTAGBridge.master                                      | ADC0.sample_store_csr (0x00x1ff) overlaps ADC0.sequencer_csr (0x00x7)                               |
|           | 3 Warnings                                                     |                                                                                                    |
| <u> </u>  | unsaved.PLLforADC0                                             | PLLforADC0.areset_conduit must be exported, or connected to a matching conduit.                     |
| <u> </u>  | unsaved.ADC0                                                   | Interrupt sender ADC0.sample_store_irq is not connected to an interrupt receiver                    |
|           | unsaved.PLLforADC0                                             | PLLforADC0.pll_slave must be connected to an Avalon-MM master                                       |
| = ()      | 3 Info Messages                                                |                                                                                                    |
|           | unsaved.ADC0.control_internal.response/st_splitter_internal.in | The sink has a empty signal of 1 bits, but the source does not. Avalon-ST Adapter will be inserted. |
| <         |                                                                |                                                                                                    |

31. To fix this error, change the sequencer\_ser base address to 200. Click on the base value of 0x000\_0000 and change the value to 0x0000\_0200. The error will go away.

|   |  |   | •             | adc_pll_locked   | Conduit                    | Double-click to export |         |    |             |             |
|---|--|---|---------------|------------------|----------------------------|------------------------|---------|----|-------------|-------------|
|   |  | + | $\rightarrow$ | sequencer_csr    | Avalon Memory Mapped Slave | Double-click to export | [clock] |    | 0x0000_0200 | 0x0000_0207 |
| Г |  | + | $\rightarrow$ | sample_store_csr | Avalon Memory Mapped Slave | Double-click to export | [clock] | ÷. | 0x0000_0000 | 0x0000_01ff |
| L |  |   |               | sample_store_irq | Interrupt Sender           | Double-click to export | [clock] |    |             |             |

Copyright © 2022 Annabooks, LLC. All rights reserved Intel, Quartus, and MAX 10 are registered trademarks of Intel Corporation

All other copyrighted, registered, and trademarked material remains the property of the respective owners.

Rev 1.4

- 32. The design needs a base address to make the memory-mapped components unique. From the menu, select System->Assign Base Address.
- 33. We can now generate the HDL code. Click on the Generate HDL... button.
- 34. A Generation dialog appears. This will generate a block symbol file (.bsf) that we can use in the Block Diagram designer of Quartus. Keep the output Path the same as the project folder and click the Generate button.
- 35. A dialog will appear asking to save the system. Click save.
- 36. Name the system ADC0\_1MHz.qsys and click save.
- 37. The save process should complete successfully. Click close.

| 1077 |                                                                                         |          |
|------|-----------------------------------------------------------------------------------------|----------|
|      | Save System Completed                                                                   | $\times$ |
| _    | Al 🔀 🛆 🕕                                                                                |          |
| ns   | Info: C:\intelfpga_lite\21.1\ip\altera\altera_components.ipx described 1966 plugins,    | ^        |
|      | Info: C:/intelfpga_lite/21.1/ip/**/* matched 106 files in 0.07 seconds                  |          |
| m    | Info: C:/intelfpga_lite/ip/**/* matched 0 files in 0.00 seconds                         |          |
| je   | Info: Reading index C:\intelfpga_lite\21.1\quartus\sopc_builder\builtin.ipx             |          |
| -li  | Info: C:\intelfpga_lite\21.1\quartus\sopc_builder\builtin.ipx described 83 plugins, 0 p | i        |
|      | Info: C:/intelfpga_lite/21.1/quartus/sopc_builder/**/* matched 8 files in 0.01 seconds  |          |
|      | Info: C:/intelfpga_lite/21.1/quartus/common/librarian/factories/**/* matched 0 fil      |          |
|      | Info: C:/intelfpga_lite/21.1/quartus/sopc_builder/bin/\$IP_IPX_PATH matched 1 files     |          |
|      | Info: C:\intelfpga_lite\21.1\quartus\sopc_builder\bin\root_components.ipx describ       | :        |
|      | Info: C:/intelfpga_lite/21.1/quartus/sopc_builder/bin/root_components.ipx matched       | ~        |
|      | < >>                                                                                    |          |
|      | Save System: completed successfully.                                                    |          |
|      | Close                                                                                   |          |

38. The Generate HDL process will run and should finish successfully. There will be warnings for items not connected, but for this exercise, they will not be needed. Click Close.

|                 | 🗆   | PLLtorADC0               | ALTPLL Intel FPGA IP              |                          |                  |         |           |
|-----------------|-----|--------------------------|-----------------------------------|--------------------------|------------------|---------|-----------|
| $+ \rightarrow$ | •   | indk interface           | Clock Input                       | Dr                       | puble-click to e | woort   | clk_0     |
| +               |     | Generate Completed       |                                   |                          |                  | ×       | ndk_inte  |
|                 | All | 8 🛆 🕕                    |                                   |                          |                  |         | nclk_inte |
|                 | Ō   | Info: timing_adapter_    | 1: "avalon_st_adapter" inst       | antiated <b>timing</b>   | _adapter "timi   | ng_a ^  |           |
| -               | 0   | Info: data_format_ad     | apter_0: "avalon_st_adapt         | er_001" instant          | iated data_for   | nat_i   |           |
|                 | 0   | Info: timing_adapter_    | 0: "avalon_st_adapter_001         | " instantiated <b>ti</b> | ming_adapter     | "timi   | 1.0       |
|                 |     | Info: timing_adapter_    | 1: "avalon_st_adapter_001         | " instantiated <b>ti</b> | ming_adapter     | "timi   |           |
|                 |     | Info: error_adapter_0    | : "avalon_st_adapter" instar      | ntiated error_a          | dapter "error_   | adap    | 441       |
|                 |     | Info: altera_trace_ade   | c_monitor_wa_inst: "core" i       | nstantiated <b>alte</b>  | ra_trace_adc     | mon     |           |
|                 |     | Info: altera_trace_ade   | c_monitor_wa_inst: "altera        | _trace_adc_n             | nonitor_wa_ins   | st" ins |           |
|                 |     | Info: ADC0_1MHz: Don     | e <b>"ADC0_1MHz"</b> with 44 modu | es, 68 files             |                  |         |           |
|                 |     | Info: qsys-generate succ | eeded.                            |                          |                  | - 1     |           |
|                 |     | Info: Finished: Create H | DL design files for synthesi      | 5                        |                  | ~       |           |
|                 | <   |                          |                                   |                          |                  | >       |           |
|                 |     | Generate: completed with | warnings.                         |                          |                  |         |           |
|                 |     |                          |                                   |                          | Stop             | Close   |           |

39. Click Finish to close the Platform Designer.

| Ouar | tus Primo                                                                                                    | _ |
|------|----------------------------------------------------------------------------------------------------|---|
| Quar | tus Prime /                                                                                                    | Ì |
|      | You have created an IP Variation in the file E:/FPGA/Intel Max 10 FPGA<br>Evaluation Kit/ADC/ADC.qsys.              |   |
|      | To add this IP to your Quartus project, you must manually add the .qip and .sip files after generating the IP core. |   |
|      | The .qip will be located in <generation_directory>/synthesis/ADC.qip</generation_directory>                         |   |
|      | The .sip will be located in <generation_directory>/simulation/ADC.sip</generation_directory>                        |   |
|      | ОК                                                                                                    | ) |
|      |                                                                                                    |   |

- 40. Once the ADC0\_1MHz design has been created, Quartus automatically reminds you to add the ADC0\_1MHz IP to the ADC design project. Click Ok.
- 41. First, we need to add the newly create ADC block to the project. In the Project Navigator, click on the drop-down and select Files.
- 42. Right-Click on Files and select Add/Remote Files in Project.

| Project Navigator 🗐 Files                                                                                                    | - Q <b>I</b> Ø X |
|----------------------------------------------------------------------------------------------------|------------------|
| File-                                                                                                    | n Project        |
| and the second second se |                  |

- 43. A Settings-ADC page appears with Files on the left highlighted. Click the three dots browse button for File name, and navigate to ADC\_Example\ADC0\_1MHz\synthesis folder.
- 44. Click on ADC0\_1Mhz.qip file and click open.

| ^ | Name          | Date modified      |
|---|---------------|--------------------|
|   | submodules    | 6/30/2022 10:44 AM |
|   | ADC0_1MHz.qip | 6/30/2022 10:44 AM |
|   | ADC0_1MHz.v   | 6/30/2022 10:43 AM |

| Settings - ADC0_Example                                                              |                                                                          |                                  |                                          | -      | o x                |
|--------------------------------------------------------------------------------------|--------------------------------------------------------------------------|----------------------------------|------------------------------------------|--------|--------------------|
| Category:<br>General                                                                 | Files                                                                    |                                  |                                          |        | Device/Board       |
| Files<br>Libraries<br>IP Settings<br>IP Catalog Search Locations<br>Design Templates | Select the design files you want to include in th<br>to the project.<br> | e project. Click Add All         | to add all design files in th            | ne pro | iject directory    |
| <ul> <li>Operating Settings and Conditions</li> <li>Voltage</li> </ul>               |                                                                          |                                  |                                          | ×      | Add A <u>l</u> l   |
| Temperature                                                                          | File Name<br>ADC0 1MHz/synthesis/ADC0 1MHz.gip                           | Type<br>IP Variation File (.gip) | Library Design Entry/Sy<br><none></none> | nth    | <u>R</u> emove     |
| Incremental Compilation                                                              |                                                                          |                                  |                                          |        | Up                 |
| Design Entry/Synthesis                                                               |                                                                          |                                  |                                          |        | Down               |
| Simulation<br>Board-Level<br>Compiler Settings                                       |                                                                          |                                  |                                          |        | <u>P</u> roperties |

45. Click OK to close the Settings-ADC0\_Example page. The qip file is added to the Project navigator list. Underneath are all the Verilog files that were generated by Platform Builder.

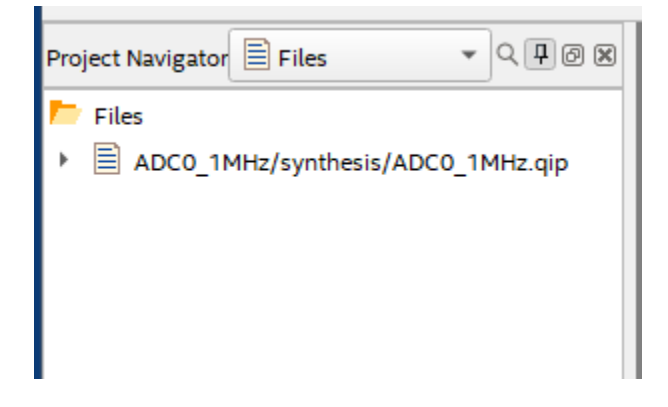

Annahooks

With the ADC qip file added to the project, let's create the block diagram and complete the design.

- 1. From the menu, select New->Block Diagram/Schematic File or the \_\_\_\_\_ icon from the toolbar. Click Ok.
- 2. The symbol window appears. Double-click on the symbol windows and the symbol dialog appears.
- 3. Click on the 3 dots to open the file browser.
- 4. Browse to \ADC\_Example\ADC0\_1MHz folder and open the ADC0\_1MHz.bsf file.

| synthesis 6/30/2022 10:44 AM            | Name          | ^ | Date modified      |
|-----------------------------------------|---------------|---|--------------------|
| ADC0 1MU- 6-6 6/20/2022 10:42 AM        | synthesis     |   | 6/30/2022 10:44 AM |
| ET ADCU_TIVIHZ.DST 0/30/2022 10:45 AIVI | ADC0_1MHz.bsf |   | 6/30/2022 10:43 AM |

- 5. The symbol for the ADC0\_1Mhz appears. Click OK to add the symbol to the schematic.
- 6. Drag the mouse with the ADC0\_1MHz symbol to a location on the diagram and then leftclick to drop it in place.
- 7. Right-click on the ADC0\_1MHz symbol and select Generate Pins for Symbol Ports.
- 8. Change the name of the clk\_clk pin to clk\_50MHz.
- 9. Change the name of the reset\_reset\_n to SW1. The SW1 switch on the evaluation kit is connected to the FPGA DEV\_CLRN pin. The circuit for SW1 is logic 1 on startup and logic0 when pressed.

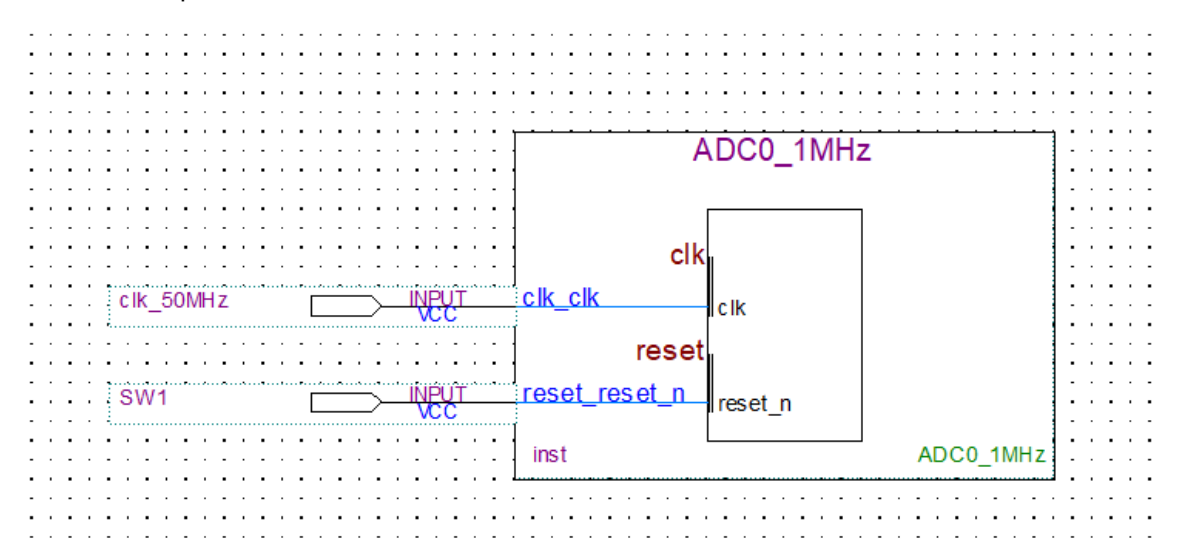

- 10. Save the schematic as ADC0\_Example.bdf.
- 11. In the Task pane on the left, double-click on Fitter (Place & Route) to start the task. The analysis will take some time, and it should succeed in the end. This step helps to diagnose any errors and finds the Node Names for the pin assignments in the next step.

. . . . . . . . . . . . .

Rev 1.4

12. Once the process completes, the pin assignments need to be set. From the menu, select

Assignments->Pin Planner or click on the icon from the toolbar. The analysis that was just run populated the Node Name list at the bottom of the Pin Planner dialog.

| Ē | Node Name                 | Direction | Location | I/O Bank | VREF Group | Fitter Location | I/O Standard    | Re |
|---|---------------------------|-----------|----------|----------|------------|-----------------|-----------------|----|
|   | in altera_reserved_tck    | Input     |          |          |            | PIN_18          | 2.5 V (default) |    |
|   | in altera_reserved_tdi    | Input     |          |          |            | PIN_19          | 2.5 V (default) |    |
|   | altera_reserved_tdo       | Output    |          |          |            | PIN_20          | 2.5 V (default) |    |
|   | in altera_reserved_tms    | Input     |          |          |            | PIN_16          | 2.5 V (default) |    |
|   | in_ clk_50MHz             | Input     |          |          |            | PIN_28          | 2.5 V (default) |    |
|   | in_ SW1                   | Input     |          |          |            | PIN_29          | 2.5 V (default) |    |
| ŝ | < <new node="">&gt;</new> |           |          |          |            |                 |                 |    |

 Using the board schematic, locate the pins for the SW1 and the 50MHz clock. Set the Location values for both node names. For the MAX 10 – 10M08 Evaluation Board, these values are as follows:

| Node Name           | Location |
|---------------------|----------|
| SW1                 | PIN_121  |
| Clk_50MHz:          | PIN_27   |
| altera_reserved_tck | PIN_18   |
| altera_reserved_tdi | PIN_19   |
| altera_reserved_tdo | PIN_20   |
| altera_reserved_tms | PIN_16   |

14. Set the I/O Standard to 3.3V-LVTTL for both pins. You can see from the schematic that the I/O are all tied to 3.3V.

| ×             | Named: *                  | Edit: 🗙 ✔ |          |          |            |                 |                 |       |
|---------------|---------------------------|-----------|----------|----------|------------|-----------------|-----------------|-------|
| P             | Node Name                 | Direction | Location | I/O Bank | VREF Group | Fitter Location | I/O Standard    | Reser |
| Г <sup></sup> | in altera_reserved_tck    | Input     | PIN_18   | 1B       | B1_N0      | PIN_18          | 2.5 V (default) |       |
|               | in altera_reserved_tdi    | Input     | PIN_19   | 1B       | B1_N0      | PIN_19          | 2.5 V (default) |       |
|               | altera_reserved_tdo       | Output    | PIN_20   | 1B       | B1_N0      | PIN_20          | 2.5 V (default) |       |
|               | in altera_reserved_tms    | Input     | PIN_16   | 1B       | B1_N0      | PIN_16          | 2.5 V (default) |       |
|               | in clk_50MHz              | Input     | PIN_27   | 2        | B2_N0      | PIN_28          | 3.3-V LVTTL     |       |
|               | i≞_ SW1                   | Input     | PIN_121  | 8        | B8_N0      | PIN_29          | 3.3-V LVTTL     |       |
| 5             | < <new node="">&gt;</new> |           |          |          |            |                 |                 |       |
| 5             |                           |           |          |          |            |                 |                 |       |

The ADC channel pins don't need to be assigned, since the ADC IP Block takes care of this already.

15. Close the Pin Planner when finished. The diagram gets updated with the pin numbers.

symbol in the toolbar. Make sure

|           |                | · · · · · · · · · · · ·               |
|-----------|----------------|---------------------------------------|
|           | ADC0_1MHz      | • • • • • • • • • • • • • •           |
|           | clk            | · · · · · · · · · · · · · · · · · · · |
| cik_50MHz | clk_clk        | · · · · · · · · · · · · · · · · · · · |
|           | reset reset n  | ••••••••••                            |
| PIN_121   | inst ADC0_1MHz |                                       |
|           | L              | · · · · · · · · · · · · · · · · · · · |

16. Save the project.

**Note**: A best practice at this point would be to make a backup of the project folder. Quartus can crash unexpectedly, since it appears to be written in Java.

17. Finally, compile the design. In the Task pane, right-click on Compile and Design and select

Start from the context menu, or you can click on the the project compiles successfully.

| Flow Summary                       |                                             |
|------------------------------------|---------------------------------------------|
| < <filter>&gt;</filter>            |                                             |
| Flow Status                        | Successful - Thu Jun 30 11:11:41 2022       |
| Quartus Prime Version              | 21.1.0 Build 842 10/21/2021 SJ Lite Edition |
| Revision Name                      | ADC0_Example                                |
| Top-level Entity Name              | ADC0_Example                                |
| Family                             | MAX 10                                      |
| Device                             | 10M08SAE144C8GES                            |
| Timing Models                      | Preliminary                                 |
| Total logic elements               | 4,871 / 8,064 ( 60 % )                      |
| Total registers                    | 3271                                        |
| Total pins                         | 2 / 101 ( 2 % )                             |
| Total virtual pins                 | 0                                           |
| Total memory bits                  | 271,968 / 387,072 ( 70 % )                  |
| Embedded Multiplier 9-bit elements | 0 / 48 ( 0 % )                              |
| Total PLLs                         | 1 / 1 ( 100 % )                             |
| UFM blocks                         | 0/1(0%)                                     |
| ADC blocks                         | 1 / 1 ( 100 % )                             |
|                                    |                                             |

With the design compiled, we can now test it on the board.

1. Connect the board and the programming cable together per the cable instructions.

**Note**: The MAX 10 – 10M08 Evaluation Kit doesn't come with a programming cable or built-in JTAG USB Blaster II. You will have to use either the USB Blaster II or EthernetBlaster II external cables. The EthernetBlaster II was used. DHCP setup was not working, so a direct Ethernet cable connection was made between a PC and the EthernetBlaster II. Set the static IP for the PC network card to 198.162.0.1. Access the EthernetBlaster II via a browser and then change the IP to a static IP that matches the network. The new IP address was used as the Server name. Your experience might be different.

- 2. Connect a signal generator to the board as follows:
  - Signal out lead to J4-1 (Arduino connector Annalog\_IN0).
  - Signal ground to J2-6 (Arduino connector GND).
- 3. Set the function generator to 1Khz 2VPP with a DC offset enabled and set for 1V positive.
- 4. Power on the board and the programming cable box.
- 5. In Quartus Prime, from the Task pane, right-click on Program Device (Open Programmer)

and select Open from the context menu or click on the icon on the toolbar.

- 6. When the Programmer dialog appears, click on the "Hardware Setup" button.
- 7. Click the Add hardware button, select the Hardware type, fill in any remaining information, and click OK.

| rdware Settings     | JTAG Set     | ttings            |                     |                       |
|---------------------|--------------|-------------------|---------------------|-----------------------|
| lect a programmin   | g hardware   | setup to use whe  | en programming devi | ces. This programming |
| rdware setup appli  | es only to t | he current progra | mmer window.        |                       |
| rrently selected ha | rdware:      | No Hardware       |                     |                       |
| rduara fraguancia   |              |                   |                     |                       |
| 👋 Add Hardwar       | e            |                   | ×                   |                       |
| Hardware type:      | Ethernet     | Blaster           | -                   | Add Hardware          |
| Port:               |              |                   | Ŧ                   | Remove Hardwar        |
| Baud rate:          |              |                   |                     |                       |
| Server name:        |              |                   | •                   |                       |
| Server port:        | 1309         |                   |                     |                       |
| Server password     | :            |                   |                     |                       |
|                     |              |                   |                     |                       |

8. The tool allows you to connect to a number of programming cables. We need to select the one for our board. In the "Currently selected hardware", click the drop-down, select the hardware cable for the board, and click Close when finished

|                                                             | etungs                                         |                                |                      |
|-------------------------------------------------------------|------------------------------------------------|--------------------------------|----------------------|
| elect a programming hardwa<br>ardware setup applies only to | re setup to use when p<br>the current programm | rogramming devic<br>er window. | es. This programming |
| urrently selected hardware:                                 | EthernetBlasterII on 1                         | 92.168.1.198 [Eth              | ernetBlasterII] 🔹    |
| lardware frequency:                                         |                                                |                                | Hz                   |
| vailable hardware items                                     |                                                |                                |                      |
| Hardware                                                    | Server                                         | Port                           | Add Hardware         |
| EthernetBlasterII                                           | 192.168.1                                      | EthernetBl                     | Remove Hardware      |
|                                                             |                                                |                                |                      |
|                                                             |                                                |                                |                      |
|                                                             |                                                |                                |                      |
|                                                             |                                                |                                |                      |

9. An ADC0\_Example.sof file gets created during the Compile Design flow. The file is automatically filled in. There is only one FPGA on the board and in the JTAG chain, so the file already has the Program/Configure checkbox checked. Click the Start button to program the board. The process takes a few seconds and shows that the task completed successfully.

| Nrogrammer - E:/                       | /FPGA/Intel Max 10 FPGA Evaluation Kit/AD(                    | C_Example/ADC0_Exa | ample - ADC0_Ex | ample - [ADC0_     | Example.cdf]          | -           |                 | ×     |
|----------------------------------------|---------------------------------------------------------------|--------------------|-----------------|--------------------|-----------------------|-------------|-----------------|-------|
| <u>F</u> ile <u>E</u> dit <u>V</u> iew | P <u>r</u> ocessing <u>T</u> ools <u>W</u> indow <u>H</u> elp |                    |                 |                    | Sea                   | rch Intel F | PGA             | 9     |
| Hardware Setup.                        | I on 192.168.1.198 [EthernetBlasterII]                        | Mode: JTAG         |                 | ▼ Pro <sub>ĝ</sub> | gress:                | 100% (Si    | uccessful)      |       |
| ▶ <sup>™</sup> Start                   | File                                                          | Device             | Checksum        | Usercode           | Program/<br>Configure | Verify      | Blank-<br>Check | Exami |
| Auto Detect  Auto Detect  Add File     | output_files/ADC0_Example.sof                                 | 10M08SAE144        | 0032C42D        | 0032C42D           | V                     |             |                 |       |
| Change File                            | TDI<br>10M08SAE144                                            |                    |                 |                    |                       |             |                 |       |

#### 1.2.5 Test the Design with the ADC Toolkit

The board now has the system loaded in SRAM. The ADC Toolkit can view the output from the ADC.

- 1. Open Platform Builder
- 2. As Platform Builder launches, the pp[en file dialog opens asking to open the ADC0\_1MHz.qsys file. Open the ADC0\_1MHz.qsys file and the design will load.
- 3. From the menu, select Tools->System Console.

| System Console - Toolkits                                                                                                    |                                                                                                    |     |                                                                                    | _        |     | ×    |  |  |  |
|----------------------------------------------------------------------------------------------------|----------------------------------------------------------------------------------------------------|-----|------------------------------------------------------------------------------------|----------|-----|------|--|--|--|
| File Tools Help                                                                                                    |                                                                                                    |     |                                                                                    |          |     |      |  |  |  |
| System Explorer d'                                                                                                    | Toolkits 🗖 🗙                                                                                                    |     |                                                                                    |          |     |      |  |  |  |
| /                                                                                                    | ADC Toolkit (Beta)                                                                                                    |     |                                                                                    |          |     |      |  |  |  |
|                                                                                                    | The ADC Tookit allows for the evaluation of ADC signal path performance.                                                       |     |                                                                                    |          |     |      |  |  |  |
| ⊞ designs                                                                                                    |                                                                                                    |     |                                                                                    |          |     |      |  |  |  |
| design_instances                                                                                                    | adc0_1mhz:inst/adc0_1mhz_adc0:adc0/adc0_1mhz_adc0_adc_monitor_internal:adc_monitor_internal/altera_trace_adc_monitor_core:core |     |                                                                                    |          |     |      |  |  |  |
| EthernetBlasterII on 192.168.1139 [EthernetBlasterII]                                                                                     |                                                                                                    |     |                                                                                    |          |     |      |  |  |  |
|                                                                                                    | 10M085(A), E5) 110M085(C), 0 1                                                                                                 |     |                                                                                    |          |     |      |  |  |  |
|                                                                                                    |                                                                                                    |     |                                                                                    |          |     |      |  |  |  |
|                                                                                                    |                                                                                                    |     |                                                                                    |          |     |      |  |  |  |
| Bus Analyzer (Beta)                                                                                                    |                                                                                                    |     |                                                                                    |          |     | _    |  |  |  |
|                                                                                                    | The Bus Analyzer provides real-time performance analysis of bus traffic in the system.                                         |     |                                                                                    |          |     |      |  |  |  |
|                                                                                                    |                                                                                                    |     |                                                                                    |          |     |      |  |  |  |
|                                                                                                    | Launon                                                                                                    |     |                                                                                    |          |     |      |  |  |  |
|                                                                                                    |                                                                                                    |     |                                                                                    |          |     |      |  |  |  |
|                                                                                                    |                                                                                                    |     |                                                                                    |          |     |      |  |  |  |
|                                                                                                    |                                                                                                    |     |                                                                                    |          |     |      |  |  |  |
|                                                                                                    |                                                                                                    |     |                                                                                    |          |     |      |  |  |  |
|                                                                                                    |                                                                                                    |     |                                                                                    |          |     |      |  |  |  |
|                                                                                                    |                                                                                                    |     |                                                                                    |          |     |      |  |  |  |
|                                                                                                    |                                                                                                    |     |                                                                                    |          |     |      |  |  |  |
|                                                                                                    |                                                                                                    |     |                                                                                    |          |     |      |  |  |  |
|                                                                                                    |                                                                                                    |     |                                                                                    |          |     |      |  |  |  |
|                                                                                                    |                                                                                                    |     |                                                                                    |          |     |      |  |  |  |
|                                                                                                    | Load Design                                                                                                    |     | Defrech                                                                            | Connecti | 000 |      |  |  |  |
|                                                                                                    | Code Cray Inn                                                                                                    |     |                                                                                    |          |     | ona  |  |  |  |
| Messages                                                                                                    | 2                                                                                                    | 2   | Tcl Console                                                                        |          |     | ď    |  |  |  |
| Finished initialization                                                                                                    |                                                                                                    | יוך | * To shift arbitrary instruction register and data register valu                   | es to    |     | ^    |  |  |  |
| Could not register IService packet                                                                                                    |                                                                                                    |     | instantiated system level debug (SLD) nodes                                        |          |     |      |  |  |  |
| A service named 'packet' is already registered.                                                                                           |                                                                                                    |     | In addition, the directory <quartusii dir="">/sopc builder/system cons</quartusii> | le/scrit | ts  |      |  |  |  |
| Hinshed alsovering JLAG connections     Auto linking 10M08SA( JES) 10M08S(CIL)@1#EtherpetRiasterTL#192, 168, 1, 198, to ADCD, Evample onf |                                                                                                    |     | contains Tcl files that provide miscellaneous utilities and examples of how to     |          |     |      |  |  |  |
| Finished discovering USB connections                                                                                                    |                                                                                                    |     | access the functionality provided. You can include those macros in                 | your     |     |      |  |  |  |
| Executing startup script C: \intelfpga_lite \21.1\quartus\sopc_builder\system_console \scripts\system_console_rc.td                       |                                                                                                    |     | scripts by issuing Tcl source commands.                                            |          |     | - 11 |  |  |  |
| A The script doesn't exist: C:\Users\SEAN_\system_console\system_console_rc.tcl. You can customize System Console by                      |                                                                                                    |     |                                                                                    |          |     |      |  |  |  |
|                                                                                                    |                                                                                                    |     | 8                                                                                  |          |     | ~    |  |  |  |
|                                                                                                    |                                                                                                    |     |                                                                                    |          |     |      |  |  |  |

- 4. The console will read the JTAG and enable the ADC Toolkit. Click the Launch button to launch the ADC Toolkit.
- 5. A new tab appears. Under Frequency Selection, click Calculate.

| Toolkits ADC Toolkit (Beta) 0 🗖 🗙                                                                            |                   |                                      |  |  |  |  |  |
|----------------------------------------------------------------------------------------------------|-------------------|--------------------------------------|--|--|--|--|--|
| ADC: /devices/10M08SA(. ES) 10M08S(C L)@1#EthernetBlasterII#192.168.1.198/(link)/JTAG/alt_sld_fab_sldfabric. |                   |                                      |  |  |  |  |  |
| Frequency Selection Scope Signal C                                                                           | Quality Linearity |                                      |  |  |  |  |  |
| Choose Desired Source Signal F                                                                               | Frequency         | Nearest Required Sine Wave Frequency |  |  |  |  |  |
| ADC Channel:                                                                                                 | 1 ~               | Signal Quality Test                  |  |  |  |  |  |
| Sample Size (bits):<br>Sample Frequency (Hz):                                                                | 4096<br>500000.00 | Use Frequency (Hz): 976.562500       |  |  |  |  |  |
| Desired Frequency (Hz):                                                                                      | 1000              | Linearity Test                       |  |  |  |  |  |
|                                                                                                    | Calculate         | Use Frequency (Hz): 976.800919       |  |  |  |  |  |
|                                                                                                    |                   |                                      |  |  |  |  |  |

- 6. Click on the Scope tab.
- 7. ADC\_Channel 1 should already be selected. The Scope tab looks like the screen of an Oscilloscope. Click the Run button, and you should see the sine wave appear.

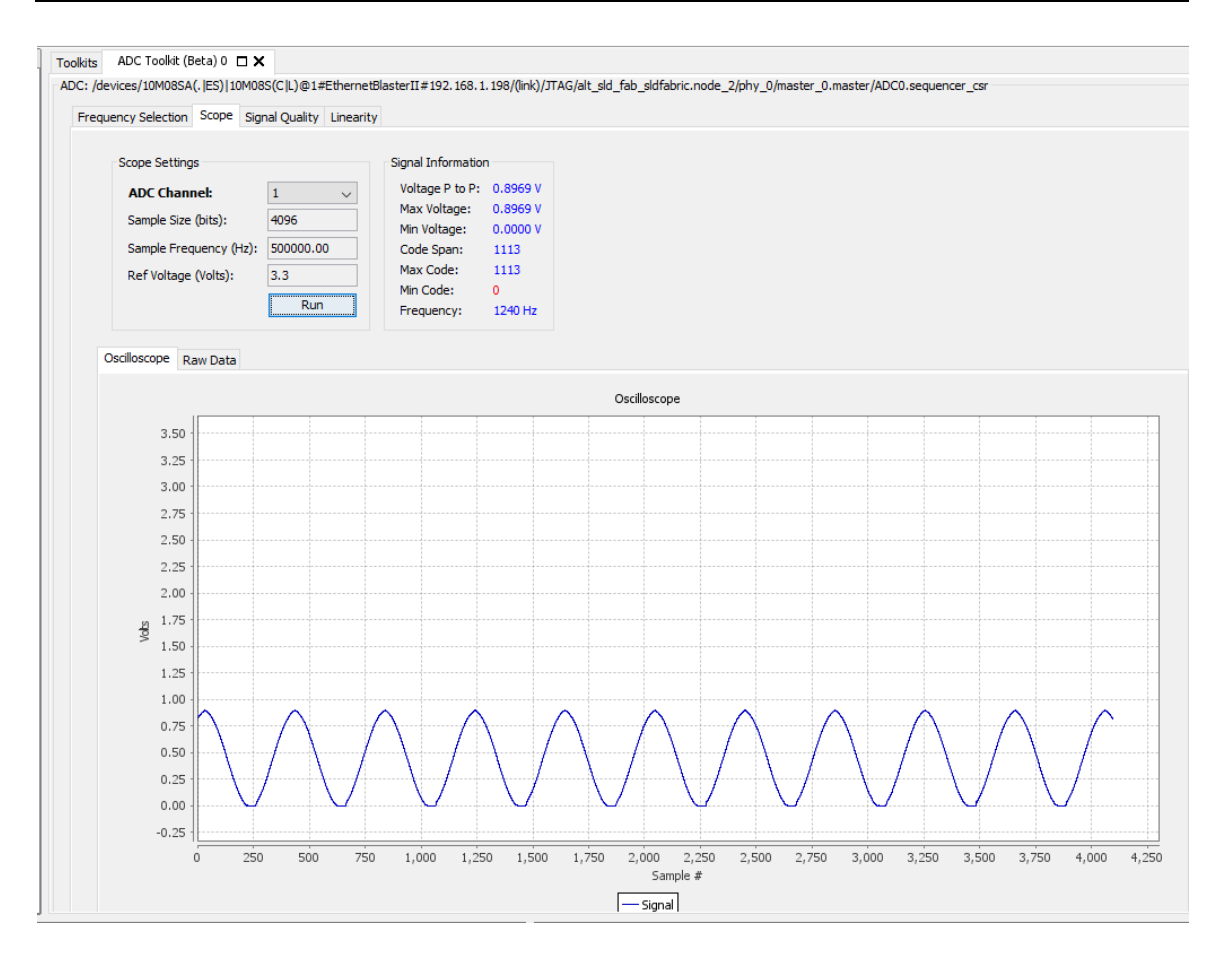

- 8. Click on the Raw Data tab to see the actual values coming out of the ADC.
- 9. Click on Stop to stop gathering data.
- 10. Click on the Signal Quality tab and then click the Run button. The command only runs for a few seconds and stops.

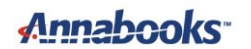

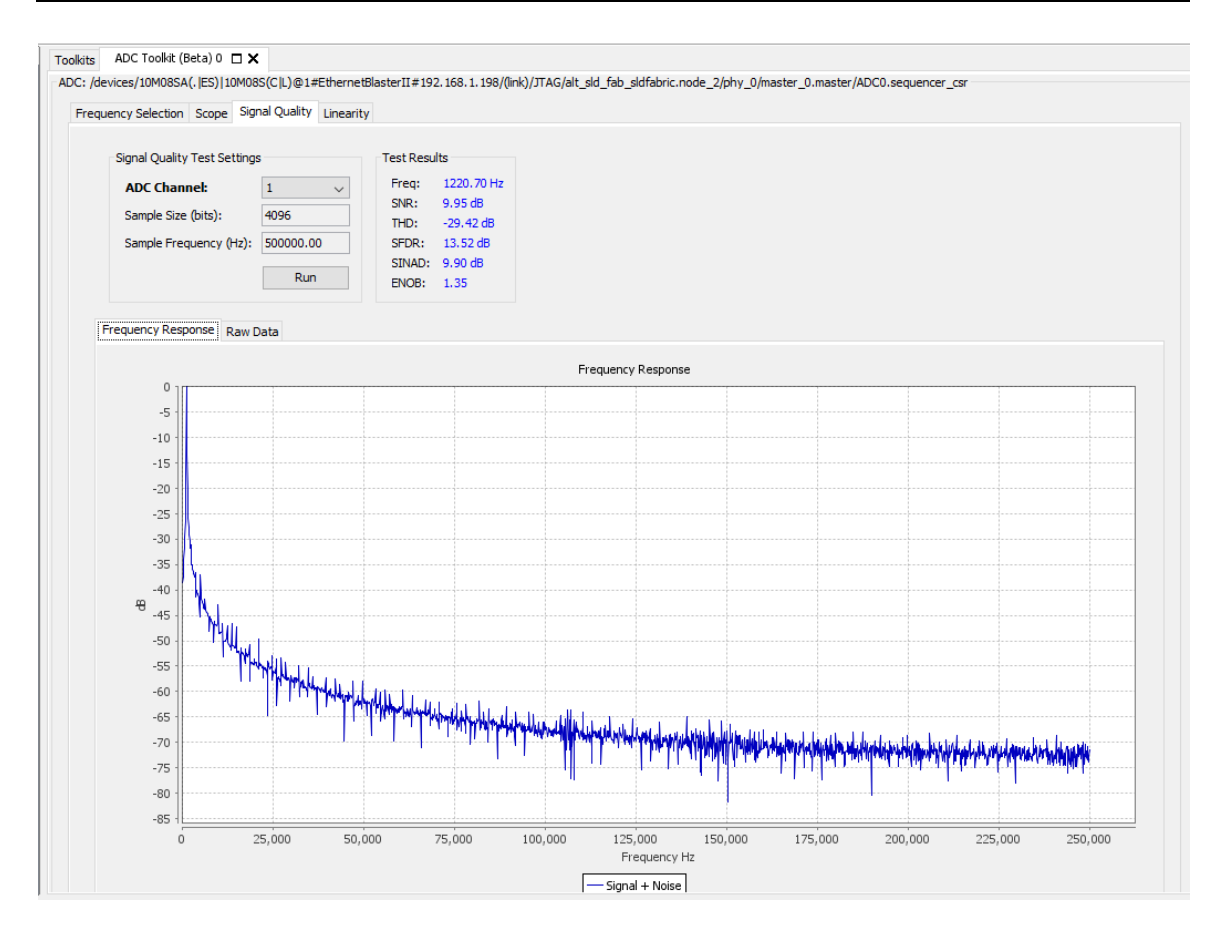

11. Click on the Raw Data tab to view the actual values.

The Linearity tab has several scope views: Histogram, DNL, INL, and Raw Data.

- 12. Go back to Scope, and change the ADC\_Channel to 7.
- 13. Click the Run button and adjust the 10KΩ trimmer pot in either direction to watch the voltage level change.

**Note**: TSD was left out of the original design, since there appears to be an issue enabling the TSD with the other two channels. This issue was not indicated in any of the documentation that we found. The old training examples stayed away from enabling the TSD. If you want to view the TSD, you can edit ADC0 in the Platform build. Deselect CH1 and CH7, and then enable TSD. Save and regenerate the system file, and click Finish to close Platform Builder. In Quartus, recompile the design and reprogram the board with the .sof file. Use the Raw Data in the ADC tool kit Scope tab to see the raw output files. Compare the HEX values to the table found in the Intel® MAX® 10 Analog to Digital Converter User Guide.

#### 1.3 Summary: All the Little Steps

Platform Builder and the IP Blocks make it easy to create an FPGA design. The not-so-easy part was all of the little steps that are different from the older training material. Quartus even crashed in one iteration, and naming everything ADC in the first test crashed the compiler with name conflicts. Once the little issues and the TSD issue were resolved, designing and testing flows was very simple.

### 1.4 References

The following references were used for this article:

- Intel® MAX® 10 Analog to Digital Converter User Guide -<u>https://www.intel.com/content/www/us/en/docs/programmable/683596/20-1/analog-to-digital-converter-overview.html</u>
- Introduction to Analog to Digital Conversion in Intel® MAX® 10 Devices Parts 1 and 2 -Intel FPGA training site <u>Intel® FPGA Technical Training</u>
- Using the ADC Toolkit in Intel® MAX® 10 Devices Intel FPGA training site Intel® FPGA
   <u>Technical Training</u>
- How to Create ADC Design in MAX 10 Device Using Qsys Tool - <u>https://cdrdv2.intel.com/v1/dl/getContent/649255?explicitVersion=true</u> / <u>https://www.youtube.com/watch?v=0oO1RFa-4Xk</u>
- Intel® MAX® 10-10M08 Evaluation Kit schematic file. Altera\_10M08S\_E144\_eval\_schematic\_REV\_1\_0.pdf.